## <u>ライブ配信・見逃し配信の視聴方法について</u>

差出人『夕学講演会(慶應MCC定例講演会) < sekigaku-info@keiomcc.com>』よりメールで 参加者IDとパスワードをご案内します。 以下の手順で視聴ください。

- 1. <u>https://keiomcc-sekigaku.v2.nex-pro.com/</u> にアクセスしてください
- 2. ログインIDとパスワード欄に、メールにてご案内した「参加者ID」を入力の上、 ログインをクリックしてください(パスワードは参加者IDと同じです)

注:講演ごとに毎回参加者IDは異なりますので複数講演を予約されていらっしゃる方はご注意ください。

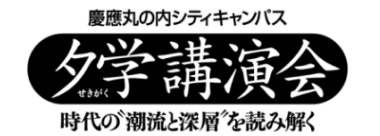

|         | サインイン |   | メールでご案内する<br>参加者IDを入力 |
|---------|-------|---|-----------------------|
| ログインID* |       |   | 両方同じものをご入力            |
| パスワード*  |       | 8 |                       |
|         | ログイン  |   |                       |

## 3. 該当の講演のサムネイルが表示されますので、クリックしてください

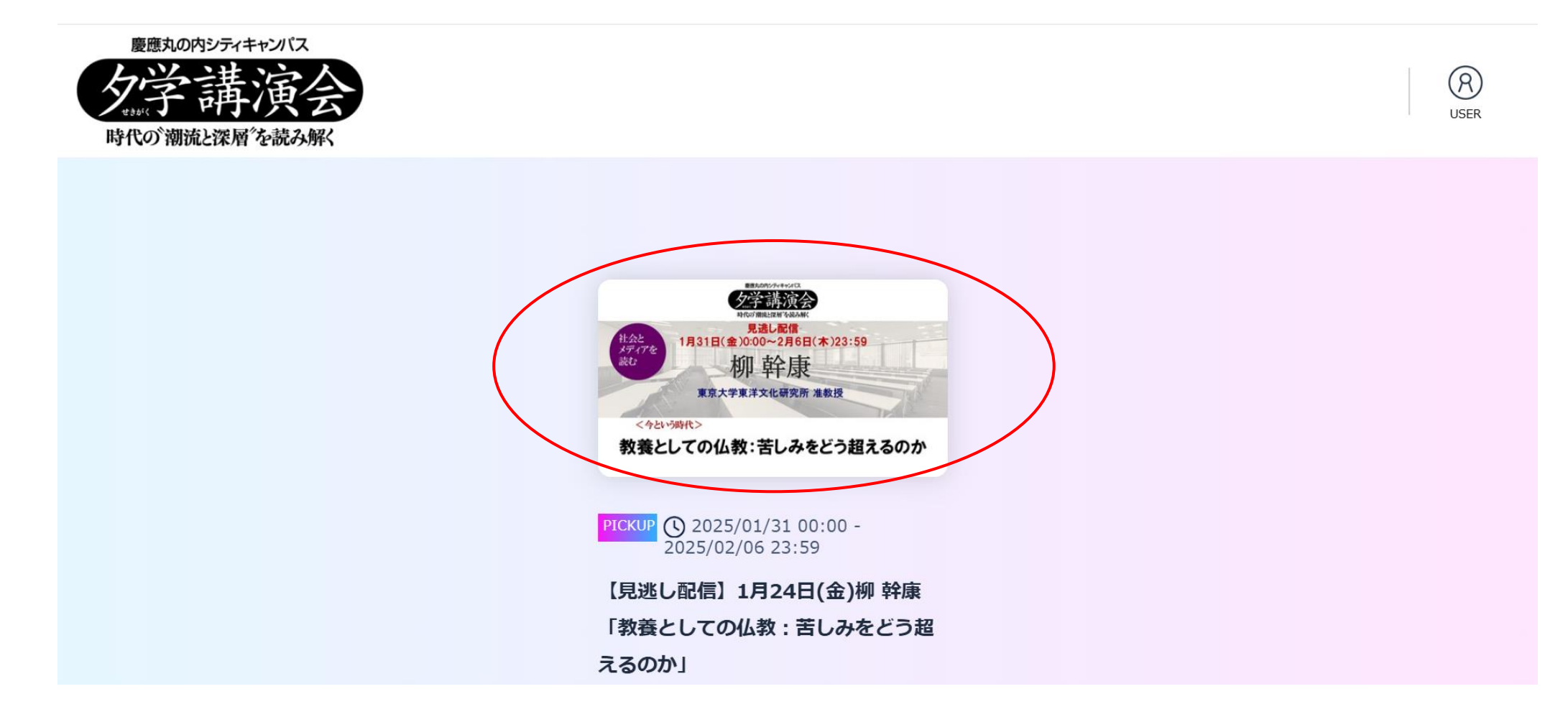

4. 再生画面になりますので「▷」をクリックして視聴ください

慶應丸の内シティキャンパス

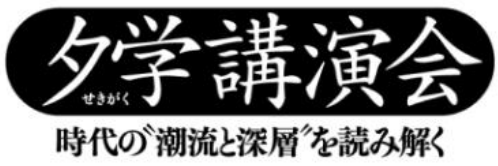

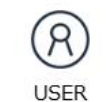

トップページ 〉 【見逃し配信】1月24日(金)柳 幹康「教養としての仏教:苦しみをどう超えるのか」

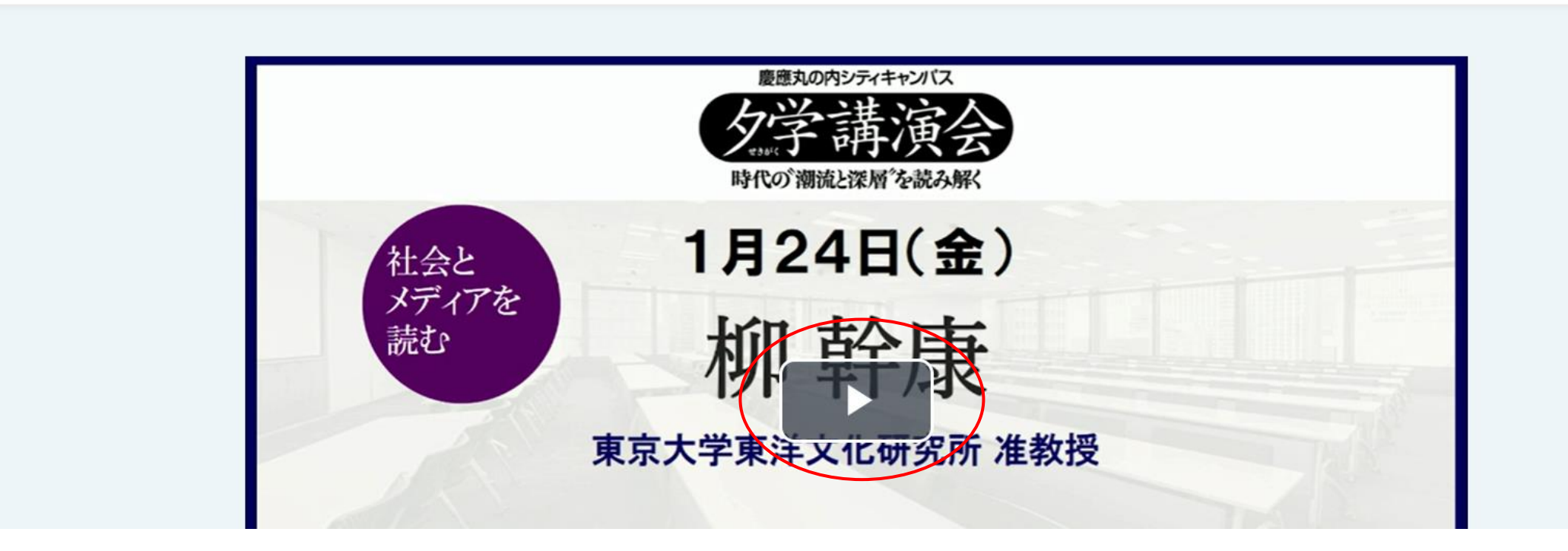

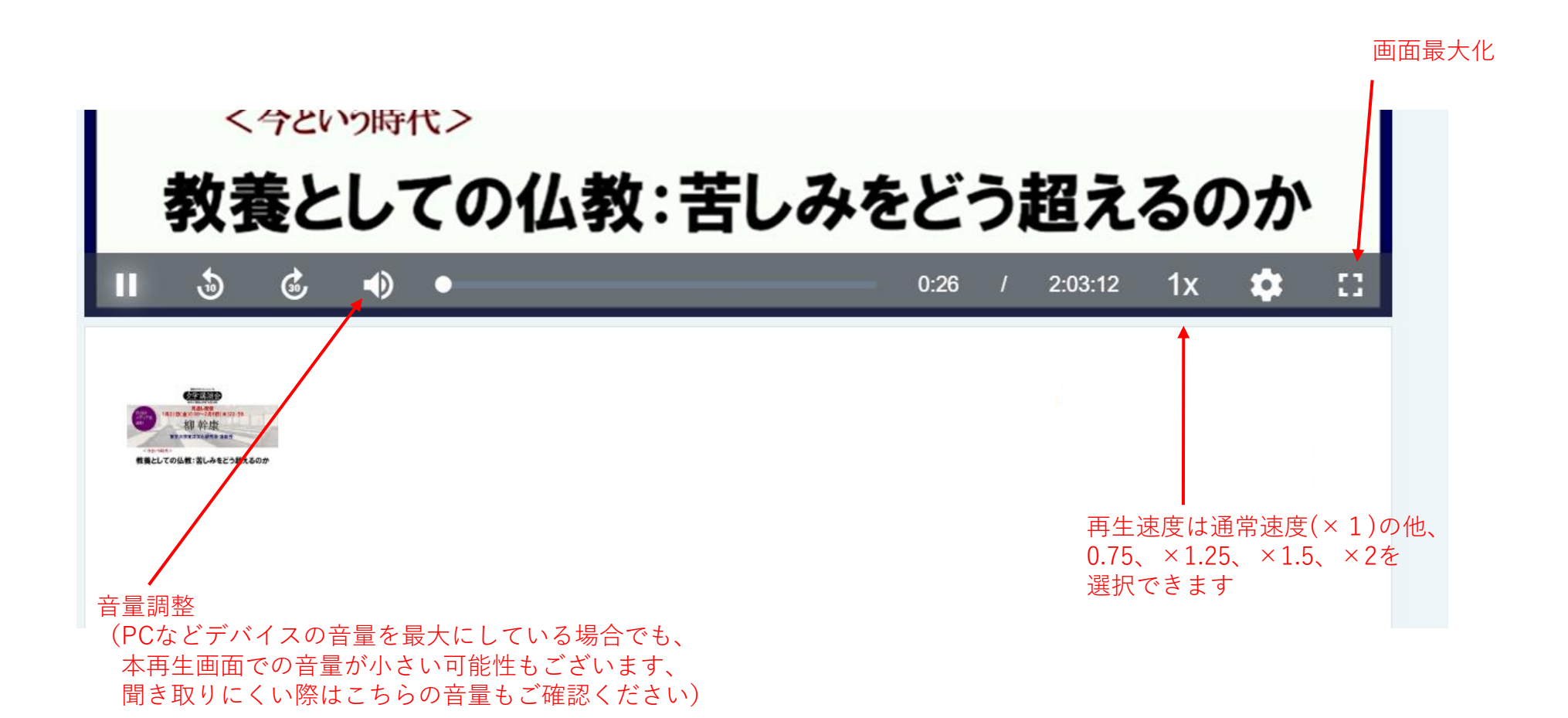

5. 視聴後は必ずログアウトボタンより退出をお願いします

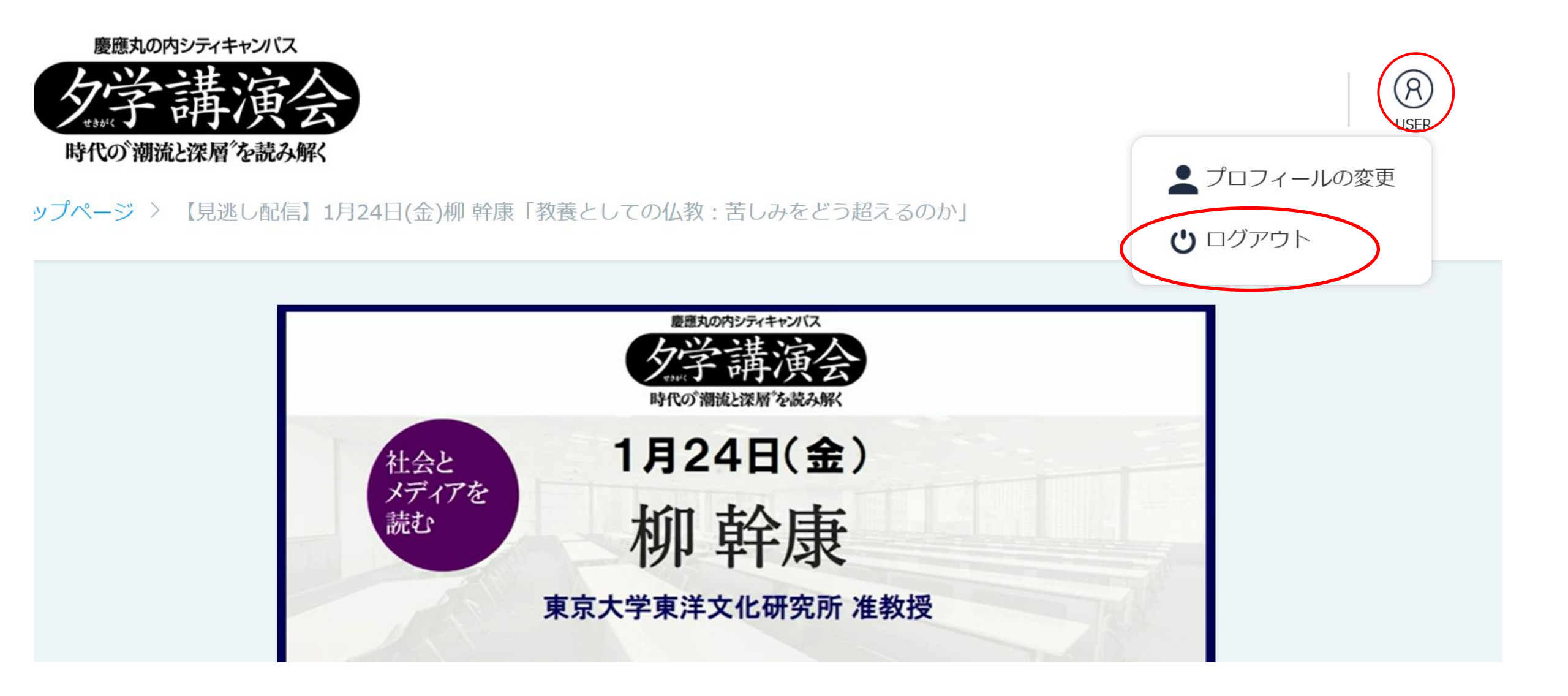

●こんな時は…●

ー サインインができません

講演毎にIDとパスワードが異なるため、都度、ログアウトしていただく必要があります。 ログアウトの上、該当講演でご案内した参加者IDとパスワードをご入力の上、ログインください。

- 視聴ページにログインしても該当の講演が表示されません

画面右上にある人型マークをクリックして、ログアウトを押下し、一度ログアウトした後、 該当講演のIDとパスワードを入力して、新しくログインしてください。

ー 再生ボタンが出てきません

まれに映像受信側のご環境要件と合わない場合がございます。 以下のテストサイトでお試しください。(推奨動作環境の記載もございます) <u>https://keiomcc-sekigaku.v2.nex-pro.com/live\_check</u>

ー 音量が小さく、講師の声が聞こえません

視聴画面の音量だけではなく、デバイスの音量設定もご確認ください。 また、イヤホンの使用有無で音の聞こえ方が異なる場合があります。 イヤホンの着脱で音量を確認いただくことをお勧めいたします。